## Registering the DialogsEXE ActiveX component

A **license key** is required to register the **DialogsEXE** ActiveX component on each computer where you have installed this software component and where you want it registered.

For example, if you have installed the **DialogsEXE** ActiveX component on **10** different computers and you want this software to be registered on each of these **10** computers, you have to buy **10 license keys**.

After having installed the **DialogsEXE** ActiveX component on one of your computers, you will notice that the **About** window displays the message:

This is an unregistered copy. Please register. However, all its features are fully functional.

| About DialogsEXE                                                                                     |                                                                                     |  |
|----------------------------------------------------------------------------------------------------|-------------------------------------------------------------------------------------|--|
| <b>*</b> ,                                                                                           | DialogsEXE: ActiveX EXE providing GUI for<br>Windows Script Host (VBScript/JScript) |  |
|                                                                                                    |                                                                                     |  |
|                                                                                                    | Written by Cristian A. Dumitrescu                                                   |  |
| Regis                                                                                                | ster OK                                                                             |  |
| This is an unregistered copy.<br>Please register.<br>However, all its features are fully functional. |                                                                                     |  |
|                                                                                                    |                                                                                     |  |

Assuming you have paid for a license key, you can now start the process of registering the component; here is how you do this:

In the About window, click the Register button; the Registration window is now displayed:

| About DialogsEXE                                          |
|-----------------------------------------------------------|
| Registration                                              |
| Computer key 73F7D1D060EB7A56AC49F651C4A8E22EC26C321B9C9D |
| License key                                               |
|                                                           |
|                                                           |
|                                                           |
| Register                                                  |
| nowever, air its reacures are rully functional.           |

Copy the full string of characters found in the **Computer key** field (for each computer, the **Computer key** field value is unique).

Send an **e-mail** to **DialogsEXE@hotmail.com** containing this string of characters and requesting its associated license key.

You will receive an **e-mail reply** containing **another string of characters** that you will have to **paste** into the **License key** field, in the **Registration** window; next, click the **Register** button.

If everything is OK, a registration text file (*Dialogs.key*, containing the *received strings of characters*) will be created in the **installation root folder** (the folder selected during the **DialogsEXE** ActiveX component's installation procedure) and you will get a confirmation message on the screen:

| About D                                                                                    | VialogsEXE                                    |  |  |  |
|--------------------------------------------------------------------------------------------|-----------------------------------------------|--|--|--|
| Registration                                                                               | 83                                            |  |  |  |
| Computer key                                                                               | 73F7D1D060EB7A56AC49F651C4A8E22EC26C321B9C9D  |  |  |  |
| License key                                                                                | 30E31FDAEF8FC64A2AD20A54FB05449E692EA08C0ED2F |  |  |  |
| DialogsEXE                                                                                 |                                               |  |  |  |
| The license key provided is valid and the registration file has been created successfully! |                                               |  |  |  |
|                                                                                            | ОК                                            |  |  |  |

After dismissing the confirmation message, the **About** window is updated:

| About DialogsEXE |                                                                                                    |
|------------------|----------------------------------------------------------------------------------------------------|
| t.               | DialogsEXE: ActiveX EXE providing GUI for<br>Windows Script Host (VBScript/JScript)<br>Version: 1.0.0.0<br>Written by Cristian A. Dumitrescu |
|                  | ОК                                                                                                    |
|                  | This is a registered copy.                                                                                                    |

The *Dialogs.key* registration text file could also be created manually, in the **installation root folder**, using a text editor (and of course the *received strings of characters*); here is how you do it:

- 1. create a new text file in the installation root folder,
- 2. paste the received strings of characters into it,
- 3. save this text file and
- 4. rename this text file as *Dialogs.key*.

Please note that the **license key** (the *received strings of characters*) – also known as the **registration key** – is **generated** and **valid** per **physical computer**; a **license key** generated for a particular computer is **not valid** on a different computer and therefore not transferable. For more information, please read the *DialogsEXE\_License.txt* file, found in the **installation root folder**.

If the data provided in the **License key** field is different than the data received by e-mail, you will get an error:

| About I      | DialogsEXE                                                      |
|--------------|-----------------------------------------------------------------|
| Registration | <u> </u>                                                        |
| Computer key | 73F7D1D060EB7A56AC49F651C4A8E22EC26C321B9C9D                    |
| License key  | AC49F651C4A8E2                                                  |
|              | ialogsEXE  The license key provided is not valid!  Register  OK |

If the content of the *Dialogs.key* registration text file, on a particular computer, is changed so that it differs from the data received by e-mail (or if the *Dialogs.key* registration text file is completely missing from the **installation root folder**), then the component – on that particular computer – is considered **unregistered**.